## Mathematica で Arduino を利用する(2015 年度)

### はじめに

情報工学部では全学科で Arduino を導入して、フィジカルコンピューティングに関連した教育を行ってきている。電子情報工学科ではいくつかの実験演習を通じて Arduino を取り入れてきている。

ここでは、電子情報工学実験 I の Mathematica のテーマで Arduino を利用した実習をす ることを考えた。シリアルポートを利用することにより、相互にデータのやりとりが可能 であるので、アイディア次第でさまざまなことを実現できる。ここではいくつかの例を通 じて Mathematica で Arduino を利用する方法について述べる。

#### 準備

1年後期の「計算機システム II」で Arduino を利用したが、復習をすることにする。詳 しくは「計算機システム II のホームページ」を参照してほしい。

 Arduino を USB ケーブルで PC に接続し、必要なソフトがインストールされている か確認する。演習室では準備されているはずである。もしインストールされていなけ れば、スタッフに依頼をおこなう。

参考までに以下はインストール関係の情報である。Arduinoのホームページで最新の 情報を元に、ソフトとドライバをインストールする。

- (ア) ソフトは arduino-1.0.1-windows.zip をインストールする。arduino.exe により 次のような画面が立ち上がる。
- (イ) さらにドライバは、「デバイスドライバ」から「ドライバーソフトウェアの更新
   …」をして、先ほど展開したフォルダの中の "drivers"を指定してインストール をおこなう。

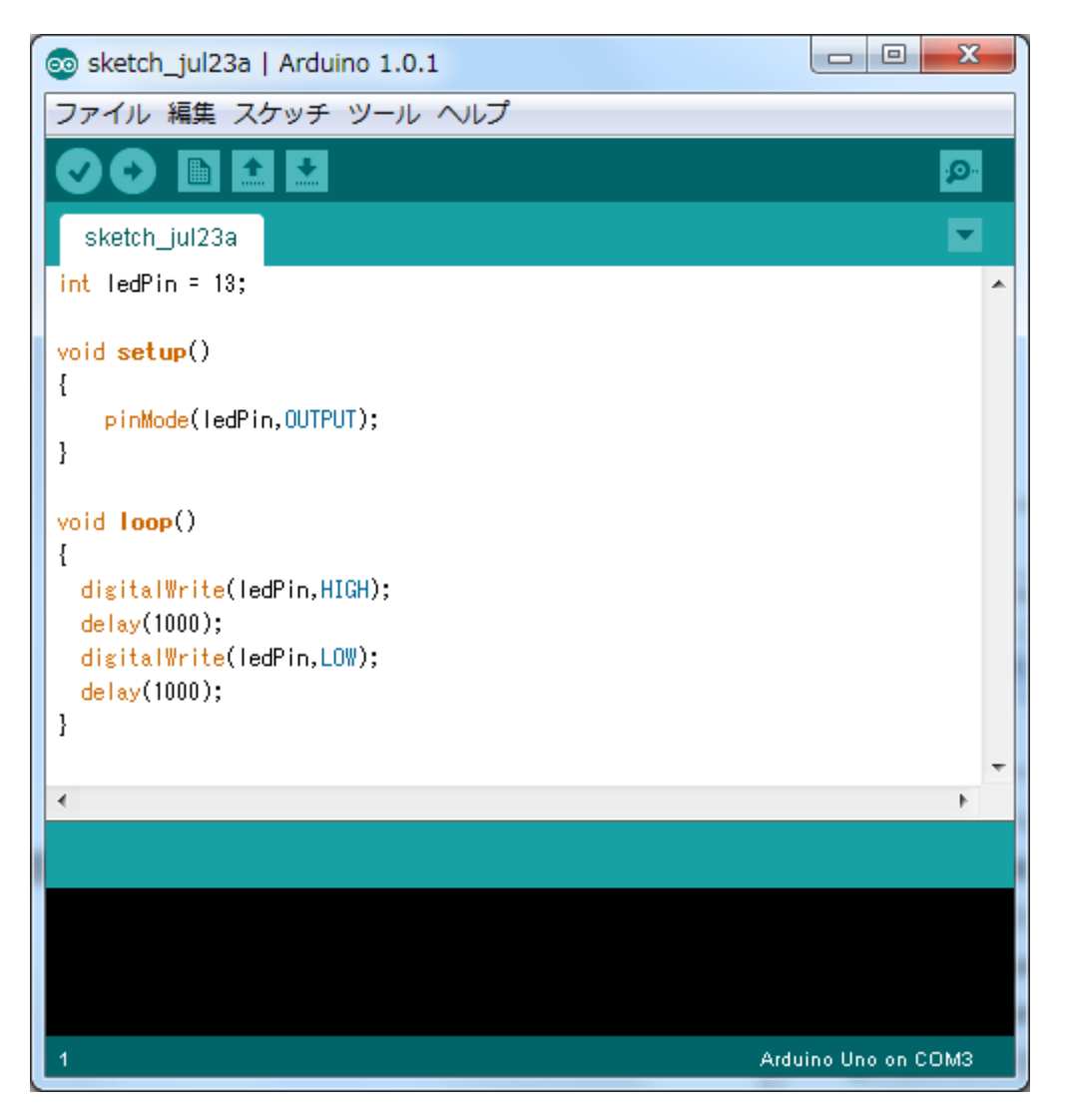

LED を点滅させるスケッチ (プログラム)の例

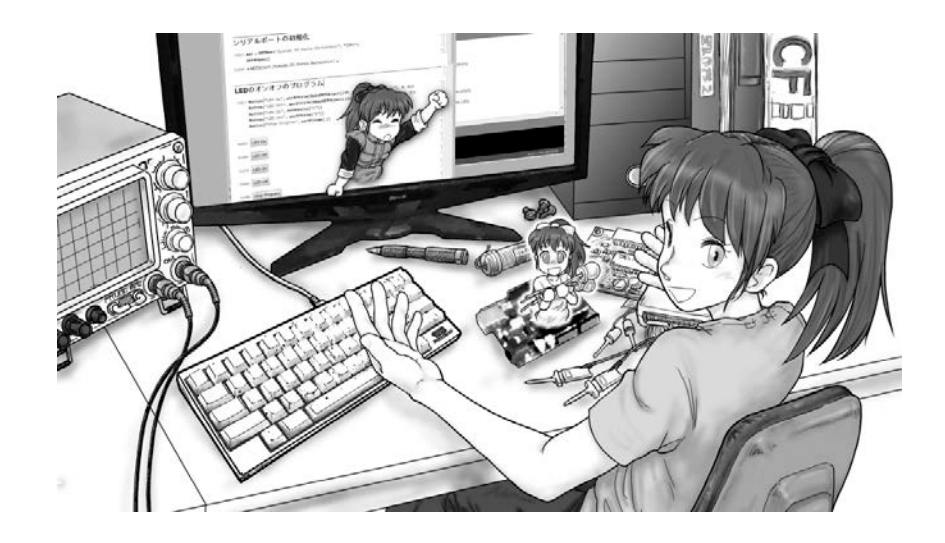

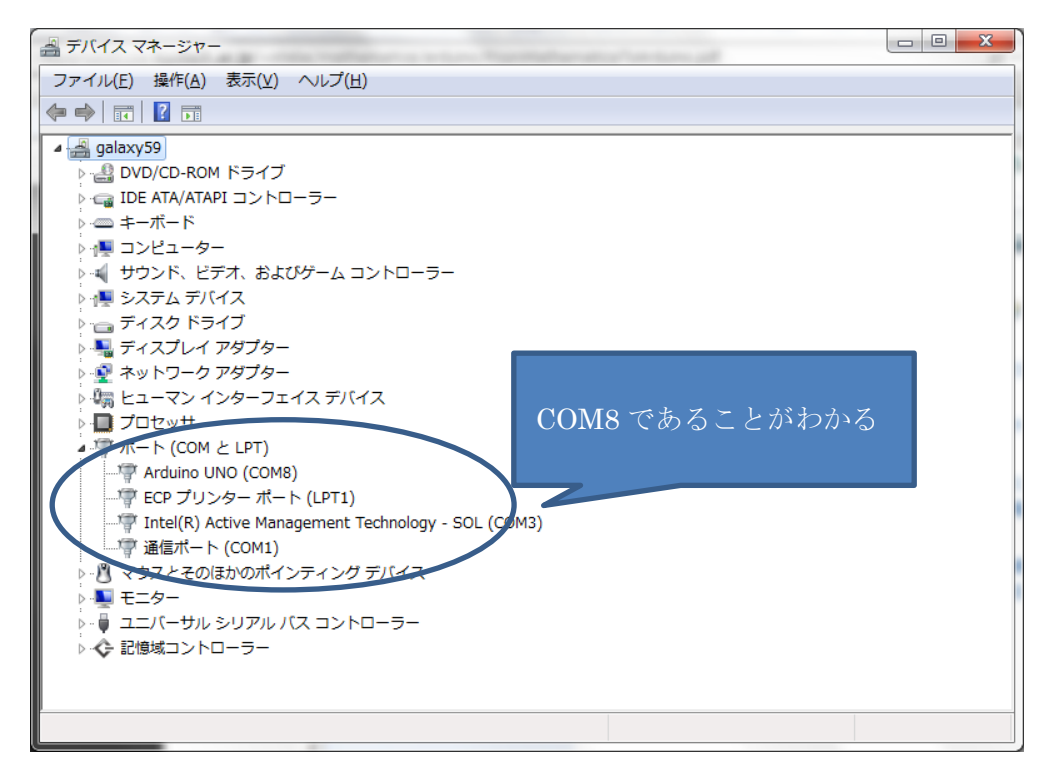

 試しに、「計算機システム II のホームページ」にある以下の例をコンパイルしアップ ロードして実行させてみよう。一秒おきに LED が点滅するはずである。初期設定で Tools→Board を確認すると"Arduino Duemilianove or Nano w/ Atmega328"になっ ていて、今回使用した Arduino と型が異なっていた。そのため、"Arduino UNO" にチェックしコンパイル・アップロードし直す。ここの例では COM ポートは COM8 であるが、実際にはそれぞれの PC により異なるので注意する。

```
int ledPin = 13;
void setup()
{
    pinMode(ledPin,OUTPUT);
}
void loop()
{
    digitalWrite(ledPin,HIGH);
    delay(1000);
    digitalWrite(ledPin,LOW);
    delay(1000);
}
```

Mathematica から Arduino を利用する

概要

Arduino ではシリアルポートを扱ういくつかの関数が用意されている。また Mathematica では.NET (ドットネット)を利用することにより、シリアルポートに簡単にアクセスする ことができる。したがって、これらを組み合わせて Mathematica から Arduino を利用する ことが可能となる。

例題1: Arduinoの LED を Mathematica からオンオフする

Arudino 側のプログラムは以下の通りである。

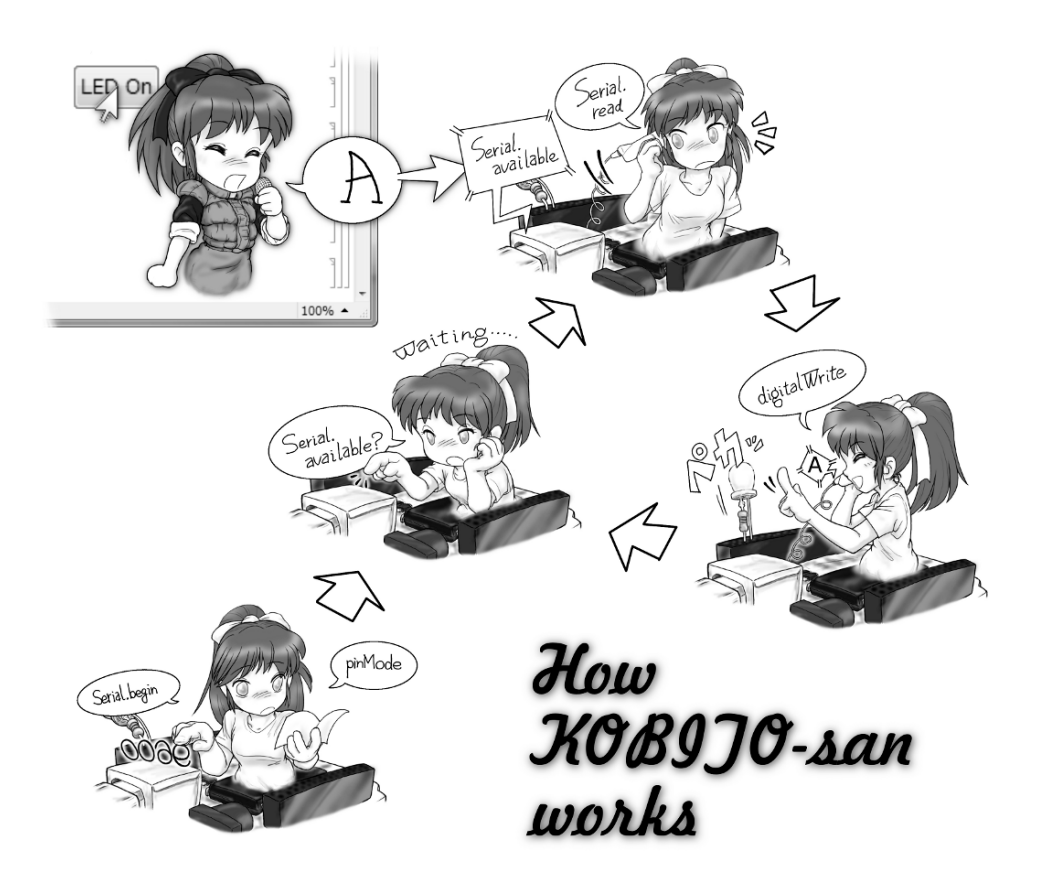

```
/*
Mathematica から Serial port を通じて'A'が送られると
LED を点灯して、その他は LED を消灯する。
 */
int inByte = 0;
int ledPin = 13;
void setup() {
  pinMode(ledPin,OUTPUT);
 Serial.begin(9600);
}
void loop() {
 if (Serial.available() > 0) {
   inByte = Serial.read();
   // シリアルから一文字よみとる
   if(inByte=='A'){ // A の時には LED を点灯する
     digitalWrite(ledPin,HIGH);
   }else{
     digitalWrite(ledPin,LOW);
   }
 }
}
```

(マイコンボードに書き込む)のボタンを押して、このプラグラムをあらかじめコンパイルして Arduino にアップロードしておく。このプログラムでは setup()で、LED の点灯の準備をしておき、またシリアルポートの通信速度を 9600 ビット毎秒に設定している。また loop()では、シリアルポートが有効になったときに、一文字を読み取り、これが 'A'であったときに、LED を点灯し、それ以外の文字であったときには消灯するようにしている。

Mathematica 側のプログラム

| LED from mathematica with NET.nb                                                                                         | - • ×    |
|----------------------------------------------------------------------------------------------------|----------|
| (+)                                                                                                    |          |
| .NETの初期化                                                                                                    | ]        |
| Needs["NETLink`"]                                                                                                    | 7        |
| <pre>InstallNET[];</pre>                                                                                                 |          |
|                                                                                                    |          |
| .NETの情報の表示                                                                                                    |          |
| NETTypeInfo["System.IO.Ports.SerialPort"]                                                                                | ]] =     |
|                                                                                                    |          |
| シリアルポートの初期化                                                                                                    | ]]       |
| <pre>ser = NETNew["System.IO.Ports.SerialPort", "COM3", 9600]</pre>                                                      | ٦        |
| ser@Open[]                                                                                                    |          |
| «NETObject[System.IO.Ports.SerialPort] »                                                                                 | LLE      |
|                                                                                                    |          |
| LEDのオンオフのプログラム                                                                                                    |          |
| <pre>Button["LED On", ser@Write[MakeNETObject[{65, 65}, "System.Byte[]"], 0, 2]]</pre>                                   | 7        |
| <pre>Button["LED Off", ser@Write[MakeNETObject[{66, 66}, "System.Byte[]"], 0, 2]] Button["LED On", ser@Write["A"]]</pre> |          |
| Button["LED Off", ser@Write["B"]]                                                                                        |          |
| Button["Stop Program", sereclose[,]]                                                                                     |          |
| LED On                                                                                                    | 2        |
|                                                                                                    | 2        |
|                                                                                                    |          |
| LED On                                                                                                    |          |
|                                                                                                    | 2        |
|                                                                                                    |          |
| Stop Program                                                                                                    |          |
|                                                                                                    | 100% 🔺 📰 |

まず以下で.NET の初期化を行う。 Needs["NETLink`"] InstallNET[];

次に必要があれば、NETTypeInfo["System.IO.Ports.SerialPort"]を使って、情報を得ることができる。

次に、シリアルポートの初期化を行う。ここでは下記のように行って COM3 を指定している。PC によりこの番号は変わるので、確認してから変更して欲しい。 ser = NETNew["System.IO.Ports.SerialPort", "COM3",9600] ser@Open[]

ここで、ser@Open[]はser[Open[]]と同じである。

さらに、ボタンを押すと、シリアルポートを通じて 'A' (ASCII コード、十進数で 65)を送る プログラムがある。

Button["LED On", ser@Write[MakeNETObject[{65, 65}, "System.Byte[]"], 0, 2]] Button["LED On", ser@Write["A"]]

ここでは、どちらでも実現できている。しかし 127 を超える数字を送りたいときには上の 方法を使う必要がある。

最後に、ser@Close[]を使うことにより、シリアルポートを開放する。これを行わないと、 Arduino が別なプログラムを使って情報のやりとりができない。

#### 動作確認

- 1. USB ケーブルで PC と Arduino を接続する。
- 2. Arduino にあらかじめプログラムをコンパイルしてアップロードしておく。
- 3. Mathematica のプログラムを準備する。
- 4. Mathematica のプログラムを実行し、ボタンを押すと、LED のオンオフができる。

トラブルシューティング

- Arduino IDE において。「シリアルポート「COM3」は、ほかのアプリケーションが使用中です。シリアルポートを使っている可能性のあるアプリケーションを終了してみて下さい。」というエラーが表示されるときには Mathematica で ser@Close[]をしてシリアルポートを開放する。
- 2. Mathematica で ser@Open[]をしたとき、「ポート 'COM3' は存在しません。」という エラーが出るときには、次の方法を上から順に試してみて下さい。
  - Mathematica のカーネルを終了して再起動する。
     具体的には Mathematica のメニューの「評価」→「カーネルの終了」→「ローカ

ル」で、終了する。そのままプログラムで Shift+Enter により実行するとカーネルが再起 動する。

- Arduino を USB ケーブルから外して、リセット する。
- ログオフする。
- PC の再起動を行う。
- 3. 何故か、動かない。

Arduinoと Mathematica の双方のプログラムがきち んと協調して動く必要があります。Mathematica で 一行ずつプログラムを動かして、シリアルポート経 由でデータを送ったり、読んだりして、Arduino の プログラムがきちんと動いているかどうかを確認す ると、分かりやすいかも知れません。

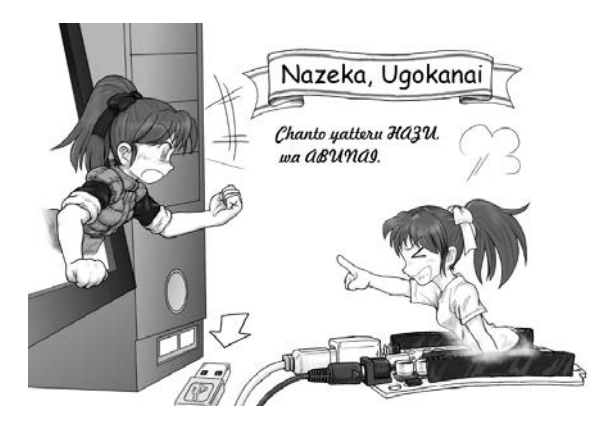

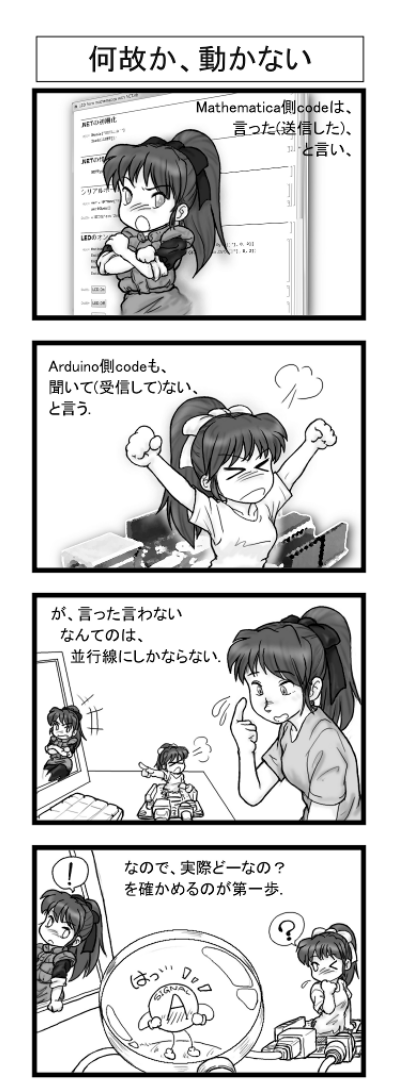

例題 2: Arduino のアナログ1の出力を Mathematica で読む

Arduino のプログラムは以下の通りである。このプログラムは参考文献で紹介されたもの である。establishContact()で最初のコンタクトをおこなっている。つまり、Mathematica から文字が送られてくるまで 100 m 秒ごとに 'A'を送り続けている。文字が送られると、 loop()になる。loop()では、シリアルポートが有効である間、アナログ1の出力値を 0—255 に変換して、それをシリアルポートを通じて Mathematica 側に送っている。

```
/*
 arduino_mathematica_example
 This code is adapted from
 http://arduino.cc/en/Tutorial/SerialCallResponse
 When started, the Arduino sends an ASCII A on the serial port until
 it receives a signal from the computer. It then reads Analog 1,
 sends a single byte on the serial port and waits for another signal
 from the computer.
 Test it with a potentiometer on A1.
 */
int sensor = 0;
int inByte = 0;
void setup() {
  Serial.begin(9600);
  establishContact();
}
void loop() {
  if (Serial.available() > 0) {
    inByte = Serial.read();
    // divide sensor value by 4 to return a single byte 0-255
    sensor = analogRead(A1)/4;
    delay(15);
    Serial.write(sensor);
  }
}
void establishContact0 {
  while (Serial.available() <= 0) {
    Serial.print('A');
    delay(100);
  }
}
```

Mathematica でのプログラム

| slider from arduino with NET.nb *                              | - 0 <b>X</b> |
|----------------------------------------------------------------|--------------|
|                                                                |              |
| <br>NETの初期化                                                    | ]]           |
|                                                                |              |
| Needs["NETLink`"]                                              |              |
| InstallNET[];                                                  |              |
|                                                                |              |
| シリアルポートの初期化                                                    | =            |
| ser = NETNew["System.IO.Ports.SerialPort", "COM3", 9600]       | 9            |
| ser@Open[]                                                     |              |
| +                                                              |              |
| ―――――――――――――――――――――――――――――――――――――                          | ]]           |
|                                                                |              |
| ser@Write["B"]                                                 |              |
| serekeadchar[]                                                 |              |
| 79                                                             |              |
|                                                                | эл           |
| 取り込んだデータをスライダを使って動的に表示する                                       |              |
| <pre>Slider[Dynamic[Refresh[ser@Write["B"];</pre>              | 77           |
| ser@ReadChar[], UpdateInterval $\rightarrow 0.1$ ]], {0, 255}] |              |
|                                                                | 2            |
|                                                                |              |
|                                                                |              |
| 終了のときには <b>Close</b> した方がいい                                    |              |
| ser@Close[_]                                                   |              |
|                                                                | 100% 🔺 🔡     |

最初の.NETとシリアルポートの初期化は例題1と同じなので説明を省略する。

Mathematica 側からは ser@Write["B"]を使って、文字をおくり、ser@ReadChar]]を使って、データを読み出す。この例では 79 という値を得ている。

Mathemaitca では Dynamic[]や Slider[]を使って、リアルタイムにデータを取り込んでは、 表示を変えることができる。

Slider[Dynamic[Refresh[ser@Write["B"];

ser@ReadChar[], UpdateInterval -> 0.1]], {0, 255}]

実験終了時には ser@Close[]を使って、シリアルポートを閉じた方がよい。

## 考えられる例

Mathematica は数式やデータ処理が得意であるので、Arduino から得られたデータを処 理して、分かりやすく表示することが考えられる。また Mathematica では Dynami[]を利 用して、インタラクティブな操作ができるので、これを利用して、Arduino のインターフ ェース部分にすることが考えられる。実際にオシロスコープを Mathematica を利用して作 っている例がある。その他にも単純な例はいくらでもあるので、アイディア次第でいろい ろと実現することができるだろう。

### まとめ

ここでは Mathematica と Arduino を.NET を使って、シリアルポートからデータのやり とりをすることにより、Mathematica から Arduino を利用する方法について、例題を使っ て説明をした。Arduino を使ったことがあるのであれば、割と簡単なのでぜひ試していた だきたい。

# 参考となるリンク先

[1] <u>https://leo11.cse.kyutech.ac.jp/wordpress/</u>

「計算機システム II ホームページ」。ここを参照すると Aruduino の最初の使い方について わかる。

[2] <u>http://arduino.cc/en/Guide/Windows</u>

「Arduino のホームページ」ここから arduino-1.0.1-windows.zip をダウンロードして、ソフトとドライバを整備することができる。

[3] <u>http://arduino.cc/playground/Interfacing/Mathematica</u>

「Arduino で Mathematica とリンクする方法のページ」SerialIO という Wolfram が作った、ライブラリについても触れられているが、もっと簡単に.NET を利用してリンクする方法が書かれている。この文書もここの情報を元に準備している。

[4] <u>http://library.wolfram.com/infocenter/MathSource/5726/</u>

Wolfram のサイトにある serial port を扱えるようにしたライブラリの紹介記事。このやり 方も実現できることを確認したが、若干準備が大変なので、.NET を使った方法について述 べた。

[5]

http://williamjturkel.net/2011/12/25/connecting-arduino-to-mathematica-on-mac-os-x-w ith-serialio/ Wolfram のライブラリを使って、実際に Arduino と交信する例を記述している。ただし、 Mathematica は MacOSX 上である。この文書では、例題 2 についてはここの例を引用し ている。

[6] <u>http://www.youtube.com/watch?v=REXSOtS8BFI</u>

Mathematica と Arduino を使ってオシロスコープを実現している例が紹介されている。

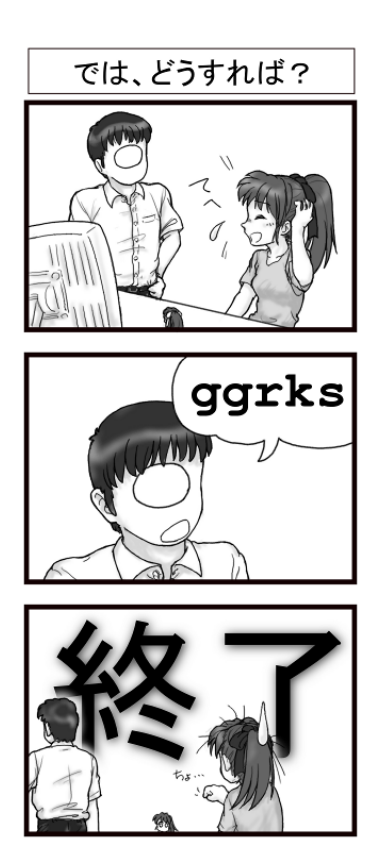

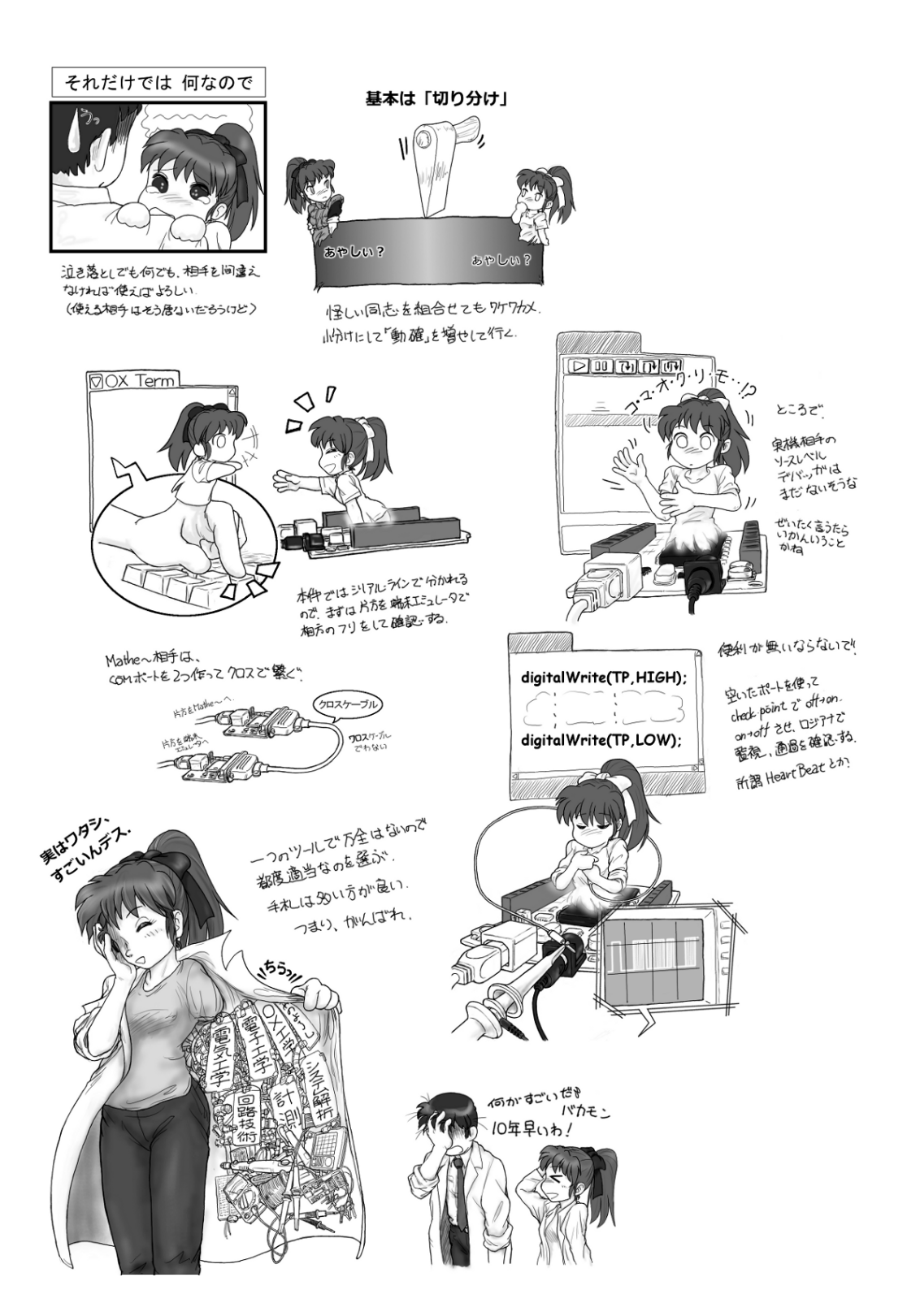

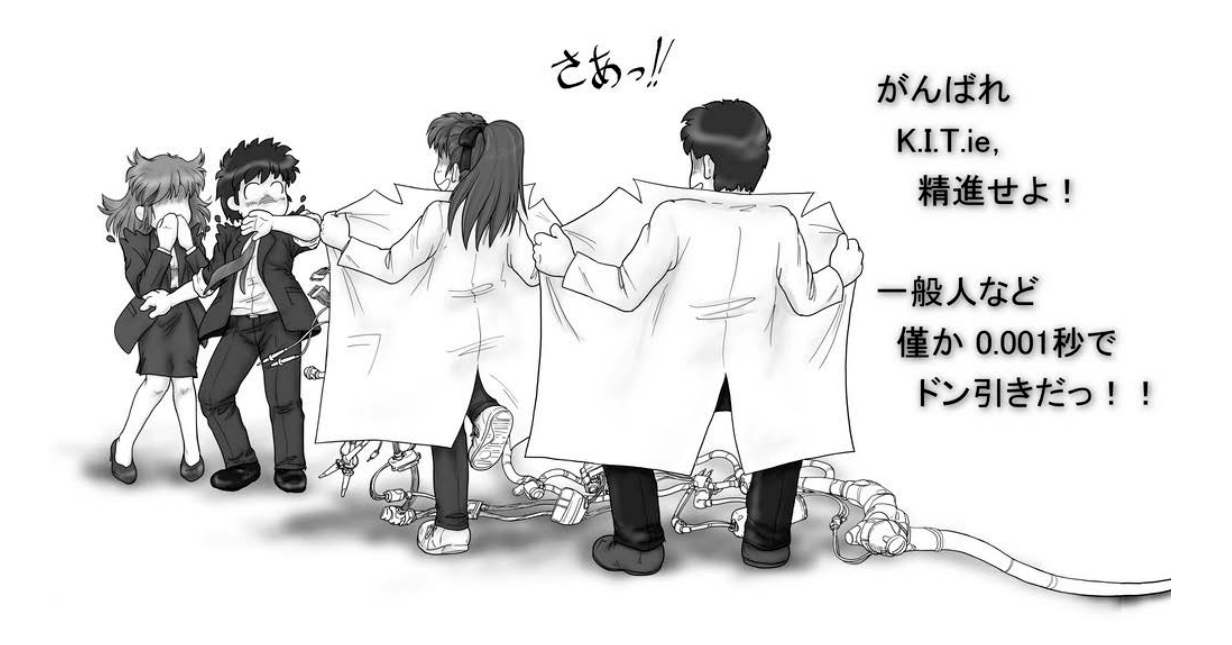